Requesting Letters of Recommendation through LSAC Step-by-Step Instructions

BYU Pre-Professional Advisement Center

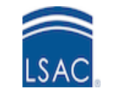

### **STEP 1:** Visit LSAC.org

Click on 'Log in as' in the upper left corner then select JD Account.

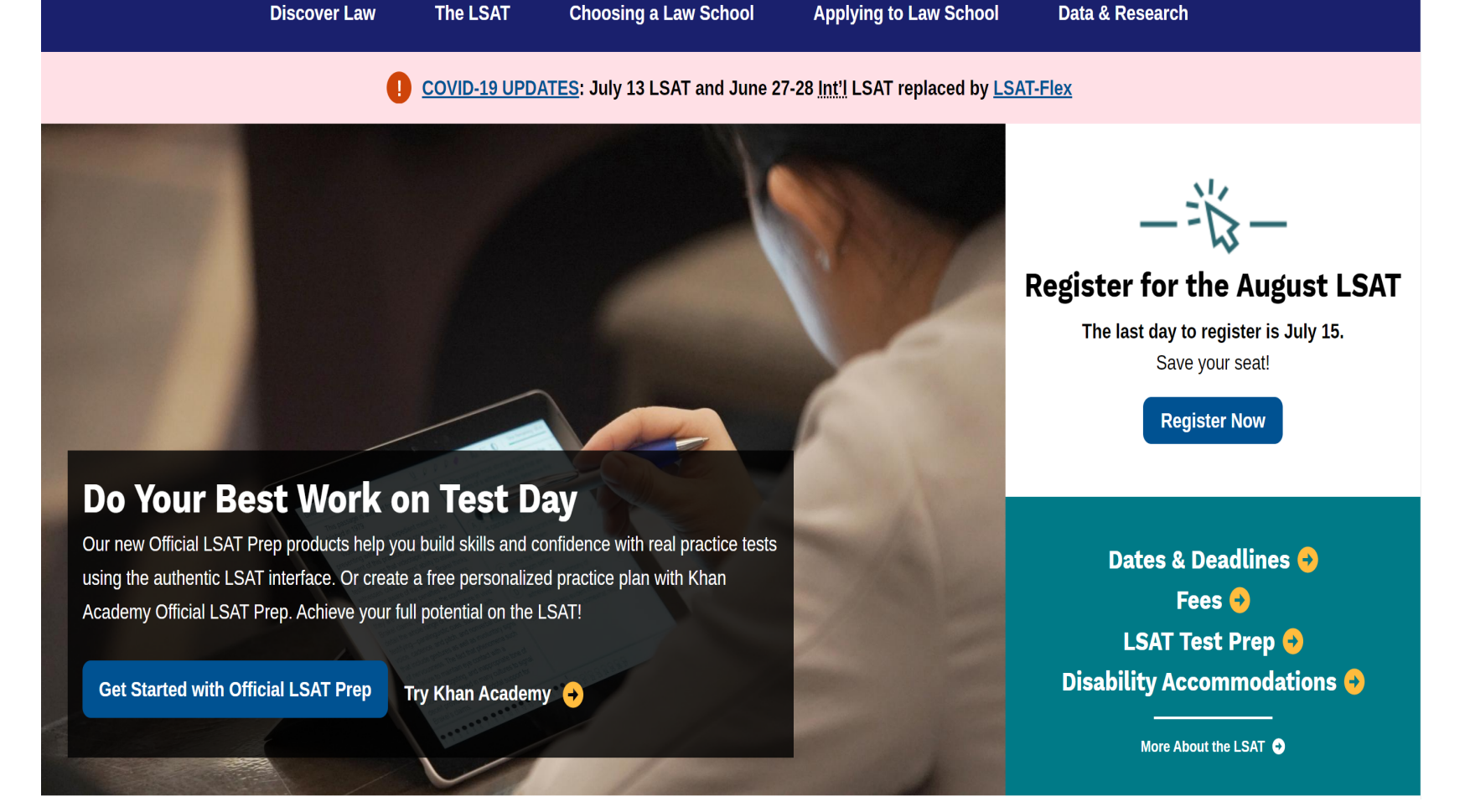

About LSAC Events

Blog

Contact Us

Log in as.

Search

### **STEP 2:** Select JD Account

Select the 'JD Account' option located on the far left of the pop up panel.

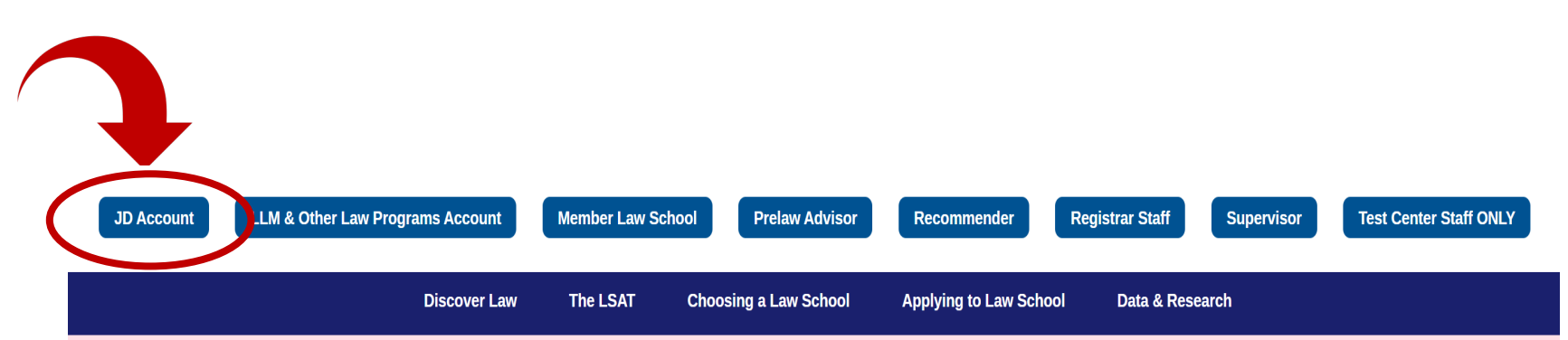

COVID-19 UPDATES: July 13 LSAT and June 27-28 Int'l LSAT replaced by LSAT-Flex

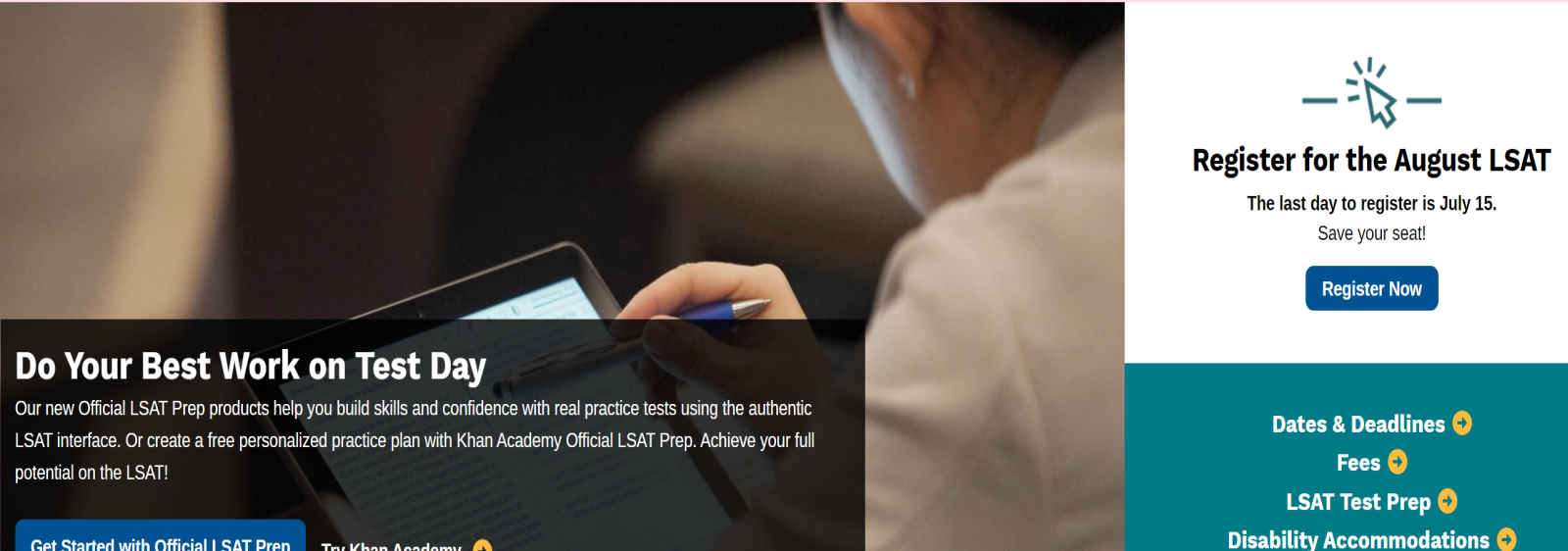

More About the LSAT 📀

Get Started with Official LSAT Prep Try Khan Academy 🔒

# **STEP 3:** Log Into LSAC Account

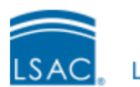

Law School Admission Council

### Sign In to your LSAC Account

#### Username

Username

Password

Password

Sign in

#### Having trouble logging in?

Forgot your password?Forgot yDon't have an account?Sign up now

Forgot your username?

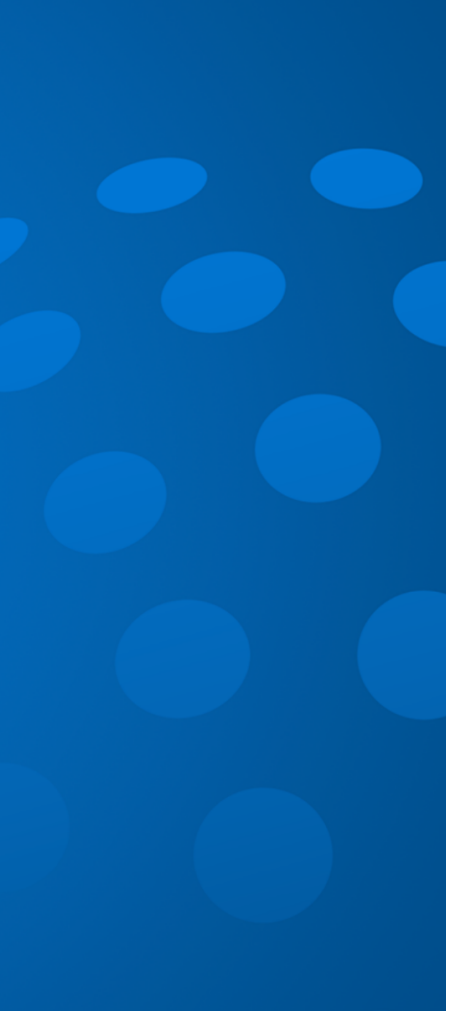

# **STEP 4:** Click on the 'My Home' Header

| LSAC.                       | My Home LSAT - Cre              | edentials & CAS <sup>SM</sup> Applying   | g To Law Schools Law Scho | My Account ❤ │ L<br>▲ John Abrams L34<br>pol Reports │ Forums │ 늘 |
|-----------------------------|---------------------------------|------------------------------------------|---------------------------|-------------------------------------------------------------------|
| My Home                     |                                 | I                                        | 1                         | I I                                                               |
| Register for<br>the LSAT    | LSAT Writing                    | <u>Credentials</u><br><u>&amp; CAS</u> ™ | Search for<br>Schools     | <u>Khan LSAT Prep</u><br>(free) ₪                                 |
| Account Profile             |                                 |                                          |                           |                                                                   |
| Access general form         | <u>is here</u>                  |                                          |                           |                                                                   |
| There are no alerts or mess | ages on your file.              |                                          |                           |                                                                   |
|                             |                                 |                                          |                           |                                                                   |
| LSAT Registration           | S                               |                                          |                           |                                                                   |
| Degister New                | w I SAT Registrations & Statuse | c                                        |                           |                                                                   |

# **STEP 5:**

Scroll down to the Credential Assembly Service Section.

This is the third section down on the 'My Home' page.

|                                                                                                    |                                                                                                    |                                               |                                                                                                    | 📥 John Abran          |
|----------------------------------------------------------------------------------------------------|----------------------------------------------------------------------------------------------------|-----------------------------------------------|----------------------------------------------------------------------------------------------------|-----------------------|
|                                                                                                    | My Home LSAT -                                                                                                    | Credentials & CAS <sup>SM</sup> Ap            | plying To Law Schools Law Sc                                                                                 | chool Reports Forums  |
| My Home                                                                                                    |                                                                                                    |                                               |                                                                                                    |                       |
| Register for<br>the LSAT                                                                                                    | LSAT Writing                                                                                                    | Credentials<br>& CAS <sup>EM</sup>            | Search for<br>Schools                                                                                        | Khan LSAT<br>(free) g |
| Account Profile                                                                                                    |                                                                                                    |                                               |                                                                                                    |                       |
| Access general fo                                                                                                    | rms here                                                                                                    |                                               |                                                                                                    |                       |
| There are no alerts or me                                                                                                    | essages on your file.                                                                                                    |                                               |                                                                                                    |                       |
|                                                                                                    |                                                                                                    |                                               |                                                                                                    |                       |
|                                                                                                    |                                                                                                    |                                               |                                                                                                    |                       |
| LSAT Registratio                                                                                                    | ons                                                                                                    |                                               |                                                                                                    |                       |
| Register Now                                                                                                    | View LSAT Registrations & Sta                                                                                                    | atuses                                        |                                                                                                    |                       |
|                                                                                                    |                                                                                                    |                                               |                                                                                                    |                       |
| Registered                                                                                                    |                                                                                                    |                                               |                                                                                                    |                       |
| Registered<br>None                                                                                                    |                                                                                                    |                                               |                                                                                                    |                       |
| Registered<br>None                                                                                                    |                                                                                                    |                                               |                                                                                                    |                       |
| Registered                                                                                                    |                                                                                                    |                                               |                                                                                                    |                       |
| Registered<br>None<br>Credential Asser                                                                                                    | nbly Service (CAS)                                                                                                    | •                                             |                                                                                                    |                       |
| Registered<br>None<br>Credential Asser<br>Manage Institutions &                                                                                                    | nbly Service (CAS)                                                                                                    | tters of Recommendation                       |                                                                                                    |                       |
| Registered<br>None<br>Credential Asser<br>Manage Institutions &<br>CAS Status:                                                                                                    | mbly Service (CAS)<br>Transcripts Manage Let                                                                                                    | tters of Recommendation                       | ons Submitted Status:                                                                                        |                       |
| Registered<br>None<br>Credential Asser<br>Manage Institutions &<br>CAS Status:<br>① In Cart                                                                                                    | nbly Service (CAS)<br>Transcripts Manage Let                                                                                                    | tters of Recommendation<br>Institutio<br>Sub  | ons Submitted Status:<br>mitted on 06/22/2016                                                                |                       |
| Registered<br>None<br>Credential Asser<br>Manage Institutions &<br>CAS Status:<br>① In Cart<br>Transcripts<br>① Received 0 of 1 tr<br>processed into yo                                                             | nbly Service (CAS)         Transcripts       Manage Let         ranscripts. Due to the volume our file.                                                                  | tters of Recommendation<br>Institutio<br>Sub  | ons Submitted Status:<br>mitted on 06/22/2016<br>ve cannot confirm receipt of a tr                           | ranscript until it is |
| Registered<br>None<br>Credential Asser<br>Manage Institutions &<br>CAS Status:<br>① In Cart<br>Transcripts<br>① Received 0 of 1 tr<br>processed into yo<br>Not Received                                             | mbly Service (CAS)         Transcripts       Manage Let         ranscripts. Due to the volume<br>our file.                                                               | ters of Recommendation<br>Instituti<br>Sub    | ons Submitted Status:<br>mitted on 06/22/2016<br>ve cannot confirm receipt of a tr                           | ranscript until it is |
| Registered<br>None<br>Credential Asser<br>Manage Institutions &<br>CAS Status:<br>① In Cart<br>Transcripts<br>① Received 0 of 1 tr<br>processed into yo<br>Not Received<br>US/Canadian Institut                     | mbly Service (CAS)<br>Transcripts Manage Let<br>ranscripts. Due to the volume<br>rur file.                                                                               | tters of Recommendation<br>Institution<br>Sub | ons Submitted Status:<br>mitted on 06/22/2016<br>ve cannot confirm receipt of a tr                           | ranscript until it is |
| Registered<br>None<br>Credential Asser<br>Manage Institutions &<br>CAS Status:<br>① In Cart<br>Transcripts<br>① Received 0 of 1 tr<br>processed into yo<br>Not Received<br>US/Canadian Institut<br>BRIGHAM YOUNG U  | mbly Service (CAS) Transcripts Manage Let ranscripts. Due to the volume our file. tion NIVERSITY                                                                         | tters of Recommendation<br>Institution<br>Sub | ons Submitted Status:<br>mitted on 06/22/2016<br>ve cannot confirm receipt of a tr<br>Level<br>Undergraduate | ranscript until it is |
| Registered<br>None<br>Credential Asser<br>Manage Institutions &<br>CAS Status:<br>① In Cart<br>Transcripts<br>① Received 0 of 1 tr<br>processed into yo<br>Not Received<br>US/Canadian Institut<br>BRIGHAM YOUNG UI | nbly Service (CAS)         Transcripts       Manage Let         ranscripts. Due to the volume<br>our file.         ion         NIVERSITY         requesting transcripts@ | tters of Recommendation<br>Institutio<br>Sub  | ons Submitted Status:<br>mitted on 06/22/2016<br>ve cannot confirm receipt of a tr<br>Level<br>Undergraduat  | ranscript until it is |

### **STEP 6:** Click 'Manage Letters of Recommendation'

Click the 'Manage Letters of Recommendation' link located under the Credential Assembly Service (CAS) Heading.

| Credential Assembly Servi                                  | ce (CAS)                    | •                                |                                          |          |
|------------------------------------------------------------|-----------------------------|----------------------------------|------------------------------------------|----------|
| Manage Institutions & Transcripts                          | Manage Letters of Re        | commendation                     |                                          |          |
| CAS Status:<br>① In Cart                                   |                             | Institutions Subn<br>Submitted o | nitted Status:<br>n 06/22/2016           |          |
| Transcripts                                                |                             |                                  |                                          |          |
| Received 0 of 1 transcripts. Due processed into your file. | e to the volume of docun    | nents we receive, we canno       | ot confirm receipt of a transcript until | it is    |
| Not Received                                               |                             |                                  |                                          |          |
| US/Canadian Institution                                    |                             |                                  | Level                                    |          |
| BRIGHAM YOUNG UNIVERSITY                                   |                             |                                  | Undergraduate                            |          |
| Information about requesting trans                         | scripts 🛛                   |                                  |                                          |          |
| Letters of Recommendation (LORs)                           | )                           |                                  |                                          |          |
| ① Received 0 of 2 letters (does no                         | ot include letters from hid | lden recommenders)               |                                          |          |
| Not Received                                               |                             |                                  |                                          |          |
| Letter of Recommendation                                   | Recommender                 | Status                           |                                          | Assigned |

### **STEP 7:** Click Add/Edit My Recommenders

. .

| Add/Edit My Recommenders                               |                      |                         |           |             |
|--------------------------------------------------------|----------------------|-------------------------|-----------|-------------|
| Should I print or email?<br>Some recommenders are hidd | en.                  |                         |           |             |
| Recommender Name                                       | Action               | ID - Description        | Status    | Status Date |
|                                                        |                      |                         |           |             |
| Stoller, Scott                                         | View to Print Resend | L2 - Harvard Law School | Requested | 08/12/2016  |

### My Recommenders

Letters of Recommendation that have been printed or emailed to your recommender cannot be removed from your account. If you would like to cancel your request for a Letter of Recommendation, you will need to contact your recommender directly.

#### ? How to hide or delete?

| Name                    |              | Designation | Action           |
|-------------------------|--------------|-------------|------------------|
| Stoller, Scott (hidden) |              | Recommender | Edit <u>Show</u> |
| Stoller, Scott          |              | Recommender | Edit <u>Hide</u> |
| Stoller, Scott          |              | Recommender | Edit <u>Hide</u> |
| Add NEW Recommender     | Back to LORs |             |                  |

### **STEP 8:** Click 'Add NEW Recommender'

# **STEP 9:**

### Agree to Wave Your Access Rights

# After reading the access rights waiver, select yes and continue.

#### Add Recommender

\* Indicates a required.

#### Access Rights Waiver

Please review the waiver information and indicate your preference.

#### Important Note

We strongly encourage you to respond "yes" and waive your right to view letters of recommendation at the law schools. Recommenders may be more candid and, consequently, the law schools may look more favorably upon your application.

The purpose for which this confidential statement is being obtained is admission to a Credential Assembly Service–participating law school. It will be received and maintained in confidence. If you are admitted and enroll–and if your law school retains letters of recommendation once the admission process is concluded–you may inspect this letter at that school unless you have voluntarily waived this right by answering "yes" below, after reading the following statement.

#### Waiver

I understand that letters and statements of recommendation concerning me are sent to the Credential Assembly Service—participating law schools to which I apply, and I hereby expressly and voluntarily waive any and all access rights I might have to such recommendations under the Federal Family Educational Rights and Privacy Act, and state law, or any other laws, regulations, or policies. (Law School Admission Council will not process this letter if this statement has been modified or altered in any way).

Once you make a selection for this letter, it cannot be changed.

#### \* DO YOU WAIVE YOUR ACCESS RIGHTS?

Continue <u>Cancel</u>

**STEP 10:** Enter 'Recommender Information' and scroll down

Verify that ALL information is accurate and appropriate prior to submitting the form.

| LSAC.o                      | org Account Acc | ess                             |                         | My                 | Account ➤ │ Log C<br>John Abrams L340266 |
|-----------------------------|-----------------|---------------------------------|-------------------------|--------------------|------------------------------------------|
|                             | My Home LSAT -  | Credentials & CAS <sup>SM</sup> | Applying To Law Schools | Law School Reports | Forums E Cart                            |
| Add Recomme                 | ender           |                                 |                         |                    |                                          |
| Indicates a required.       |                 |                                 |                         |                    |                                          |
| Recommender                 |                 |                                 |                         |                    |                                          |
| RECOMMENDER INFORM          | ATION           |                                 |                         |                    |                                          |
| Recommender ID<br>NEW ENTRY |                 |                                 |                         |                    |                                          |
| Prefix (optional)           |                 |                                 |                         |                    |                                          |
| * First (given) name        |                 | M                               | iddle name/initial      |                    |                                          |
| * Last (family) name        |                 |                                 |                         |                    |                                          |
| Suffix (optional)           |                 |                                 |                         |                    |                                          |
|                             |                 |                                 |                         |                    |                                          |
| Title                       |                 |                                 |                         |                    |                                          |
|                             |                 |                                 |                         |                    |                                          |

# **STEP 11:**

### Enter 'Recommender Contact Information' and scroll down

# Finding a professor's work address:

1. Go to the professor's department's website.

2. Find the faculty directory and locate your professor.

3. Find office address in the professor's listed information or on his/her CV.

| RECOMMENDER CONTACT INFORMATION               | Example:                  |
|-----------------------------------------------|---------------------------|
| * Country                                     |                           |
| Select a country                              | USA                       |
| Building/department (if applicable)           |                           |
|                                               | BYU College of Humanities |
| In care of (school or company, if applicable) |                           |
|                                               | Brigham Young University  |
| * Street address                              |                           |
|                                               | 0000 JFSB                 |
| * City                                        |                           |
|                                               | Provo                     |

### **STEP 12:** 'Letters of Recommendation'

| Indicate the number<br>of letters you are<br>requesting from this<br>recommender | Letters of Recommendation         LETTER INFORMATION         * Number of letters from this recommender         1                       |
|----------------------------------------------------------------------------------|----------------------------------------------------------------------------------------------------|
|                                                                                  | L1 LETTER DESCRIPTION           ? What is a Letter Description?         * Description (max 30 characters)                              |
|                                                                                  | Important LOR note: This does not submit your LOR request. Select the appropriate button on the next page to print or e-mail the form. |

# STEP 12 (Continued):

|                        | Letters of Recommendation                                                                                    |
|------------------------|----------------------------------------------------------------------------------------------------|
|                        | LETTER INFORMATION                                                                                           |
|                        | * Number of letters from this recommender                                                                    |
|                        | 1                                                                                                    |
|                        |                                                                                                    |
|                        | L1 LETTER DESCRIPTION                                                                                        |
|                        | What is a Letter Description?                                                                                |
|                        | * Description (max 30 characters)                                                                            |
| Indicate which schools |                                                                                                    |
| this letter should be  |                                                                                                    |
| sent to (i.e. "All     | Important LOR note: This does not submit your LOR request. Select the appropriate button on the next page to |
| schools"/"Harvard"/    | print or e-mail the form.                                                                                    |
| "Schools out of the    |                                                                                                    |
| USA")                  | Submit <u>Cancel</u>                                                                                         |

# STEP 12 (Continued):

### Click 'Submit'

| ETTER INFORMATION                       |                                                                              |
|-----------------------------------------|------------------------------------------------------------------------------|
| Number of letters from this recommender |                                                                              |
| 1                                       |                                                                              |
|                                         |                                                                              |
| 1 LETTER DESCRIPTION                    |                                                                              |
| What is a Letter Description?           |                                                                              |
| Description (max 30 characters)         |                                                                              |
|                                         |                                                                              |
|                                         |                                                                              |
| nnortant I OP note: This does no        | t submit your LOP request. Select the appropriate button on the payt page to |
| rint or e-mail the form.                | t submit your contrequest. Gelect the appropriate button on the next page to |
|                                         |                                                                              |
|                                         |                                                                              |
|                                         |                                                                              |
| bmit <u>Cancel</u>                      |                                                                              |

### **Complete steps 7-12 for each additional recommender.** Continue to Step 13 once all recommenders have been added.

# **STEP 13:**

### E-mail or Print Each Request Form

If you choose the print option, it will be your responsibility to personally deliver or mail the form to the recommender.

If emailing, continue to step 14. If printing, skip to step 17.

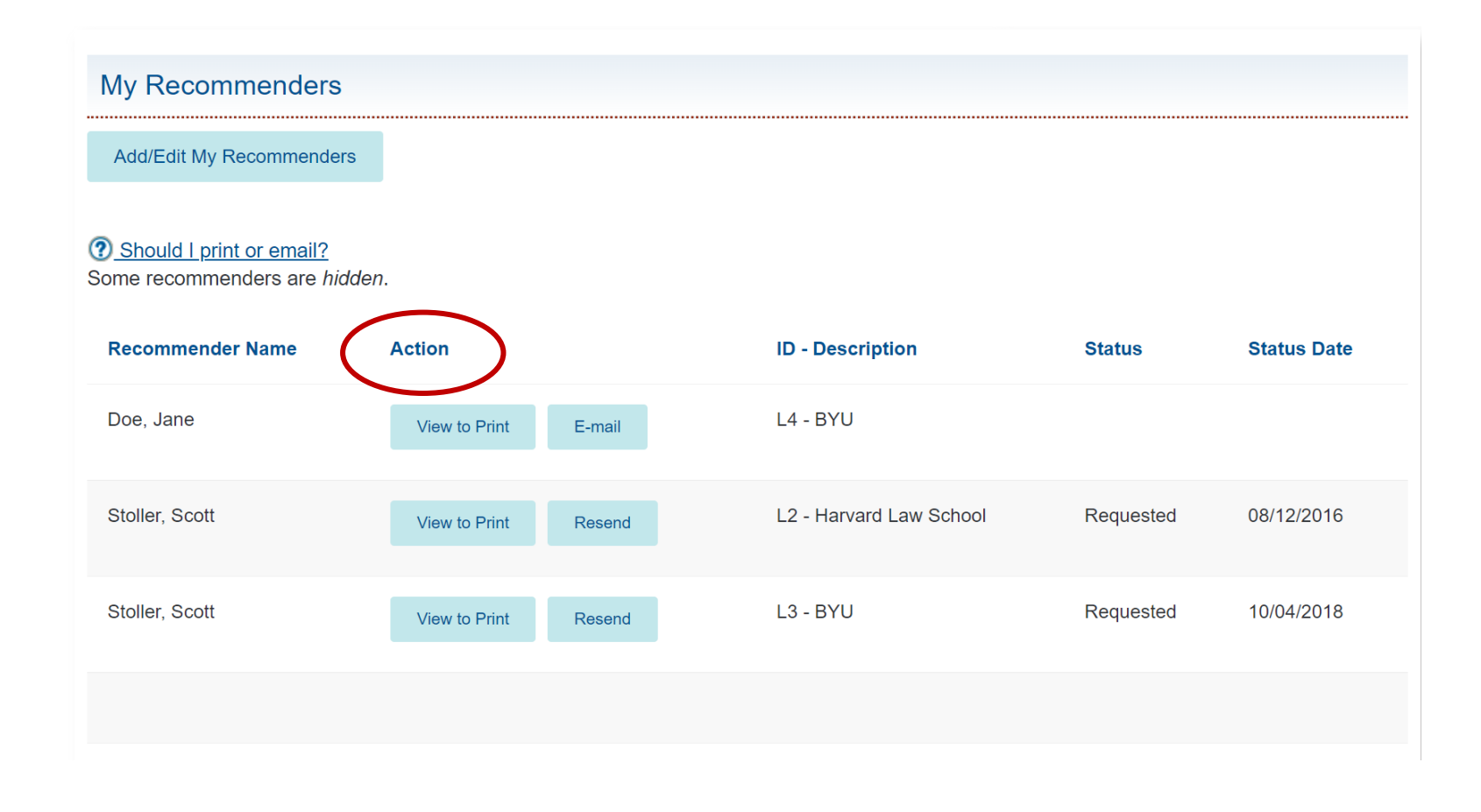

### **STEP 14:** Click 'Email'

#### My Recommenders Add/Edit My Recommenders ② Should I print or email? Some recommenders are hidden. Recommender Name Action ID - Description Status Status Date Doe, Jane L4 - BYU View to Print E-mail Stoller, Scott L2 - Harvard Law School Requested 08/12/2016 View to Print Resend Stoller, Scott L3 - BYU Requested 10/04/2018 View to Print Resend

# **STEP 15:** Verify Information

Double check email prior to sending to guarantee successful delivery.

|   | RECOMMENDER                                                                                                    |
|---|----------------------------------------------------------------------------------------------------|
|   | Recommender name                                                                                                    |
|   | Jane Doe                                                                                                    |
|   | Recommender e-mail                                                                                                    |
|   | jane_doe@byu.edu                                                                                                    |
|   | Recommender title                                                                                                    |
|   |                                                                                                    |
|   |                                                                                                    |
| P | lease make sure that your recommender information is correct.                                                                                        |
| Т | he following information will be e-mailed to the Recommender.                                                                                        |
|   | EMAIL INFORMATION                                                                                                    |
|   | Candidate name                                                                                                    |
|   | John Abrams                                                                                                    |
|   | Condidate e mail                                                                                                    |
|   | PRELAW@BYU.EDU                                                                                                    |
|   |                                                                                                    |
|   | LOR ID                                                                                                    |
|   | L4                                                                                                    |
|   | LOR Description                                                                                                    |
|   | BYU                                                                                                    |
|   |                                                                                                    |
|   | The candidate has waived his or her right to review the Letter of Recommendation.                                                                    |
|   |                                                                                                    |
|   |                                                                                                    |
|   | An LSAC LOR form must accompany each letter in order to be accepted by LSAC. To submit the letter electronically, your recommender must use the link |

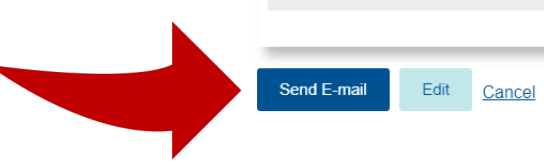

### **STEP 16:** Click 'Send Email'

#### LOR Request

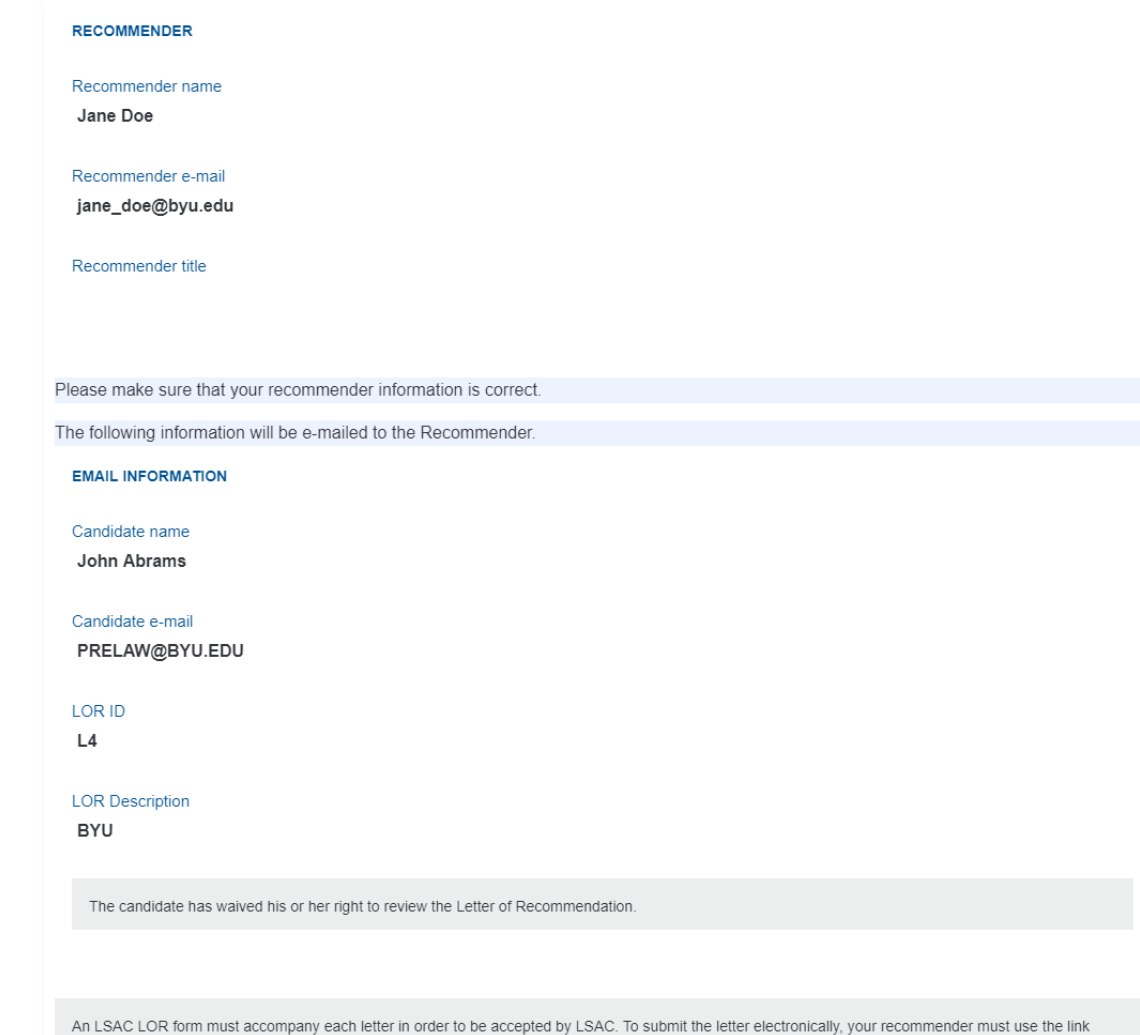

An LSAC LOR form must accompany each letter in order to be accepted by LSAC. To submit the letter electronically, your recommender must use the line mbedded in the e-mail to create or access an LSAC recommender account. The e-mail includes a PDF LOR form that can be printed out for use by recommenders who prefer to use a paper form and postal mail.

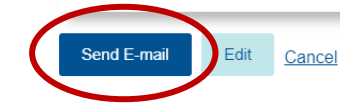

### **STEP 17:** Click 'View to Print'

#### My Recommenders Add/Edit My Recommenders ② Should I print or email? Some recommenders are hidden. Recommender Name Action ID - Description Status Status Date Doe, Jane L4 - BYU E-mail View to Print Stoller, Scott L2 - Harvard Law School Requested 08/12/2016 View to Print Resend Stoller, Scott L3 - BYU Requested 10/04/2018 View to Print Resend

### **STEP 18:** Click 'Preview'

# After clicking preview, a PDF will open.

#### Letters Of **Recommendation**

#### \* Indicates a required field.

Please make sure that your recommender information is correct. Use the "Preview button" to view the prefilled form.

Give the LOR form to your recommender. The recommender must send his or her letter of recommendation and the form to LSAC as instructed on the form.

Address: Law School Admission Council PO Box 8508 Newtown, PA 18940-8508

#### RECOMMENDER INFORMATION

Name Jane Doe

Address 43 S 700 W 155 East 1230 North PROVO, UT 84601

Telephone

E-mail address

jane\_doe@byu.edu

Title

Please review the description below carefully. This description will appear on the LOR form that will be seen by the recommender, LSAC, and the schools that receive the LOR.

#### L4 LETTER DESCRIPTION

Description

BYU

#### Note

Preview

A Letter of Recommendation (LOR) form must accompany each letter of recommendation submitted through the Letter of Recommendation Service. Make sure the recommender understands the importance of attaching the LOR form to the letter and sending them together to LSAC.

WARNINGI Once you select *Print*, you will "no longer be able to edit" the recommender information. If you find an error after printing the form, please ask the recommender to note the correct information on the form when he or she sends it to LSAC.

Print Edit Cancel

# **STEP 19:**

Verify that information is accurate

After verifying information, click out of the PDF and return to the previous LSAC page.

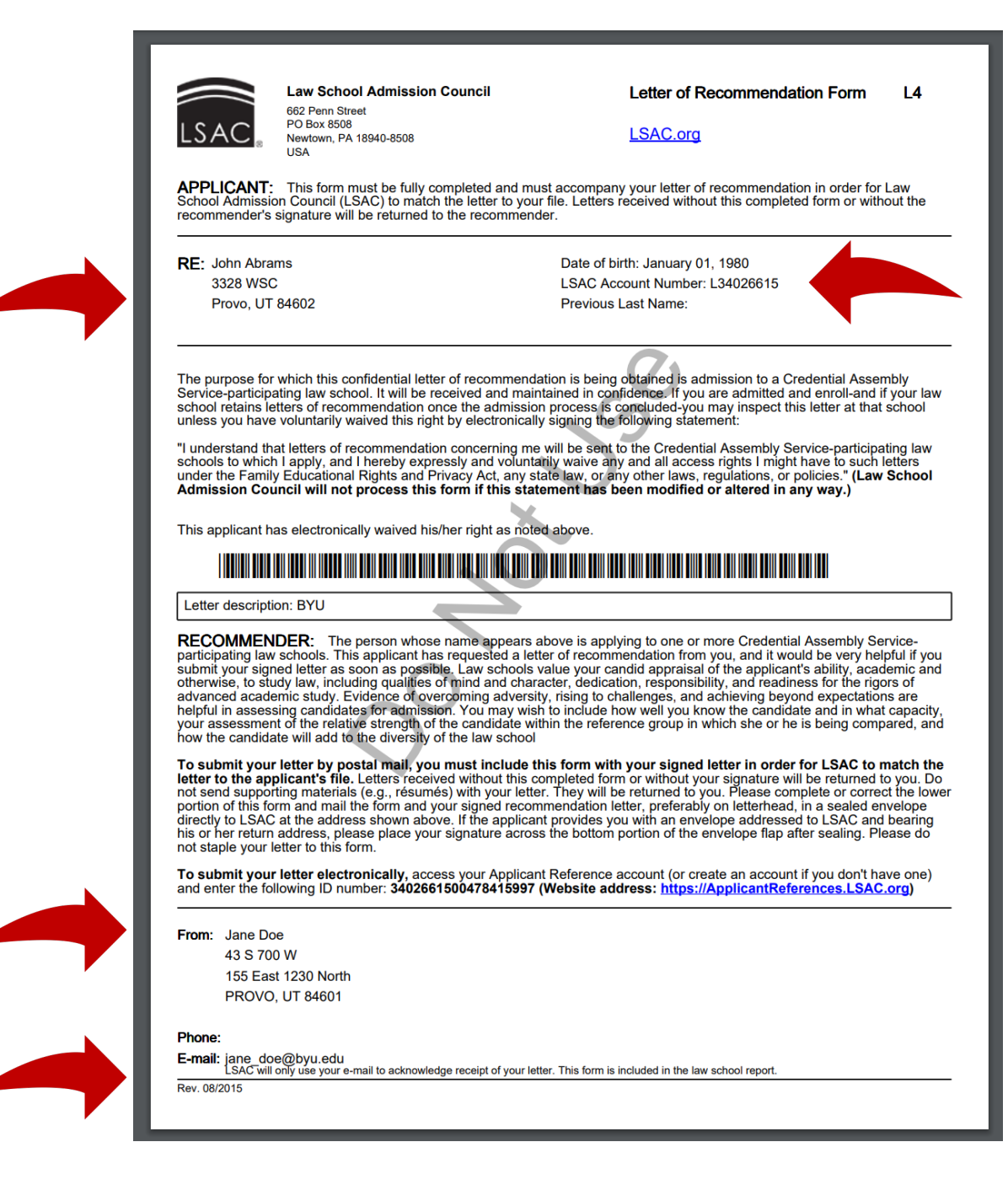

# **STEP 20:** Click 'Print.'

Deliver the printout to your recommender so that they can include it in the envelope with their signed letter.

### Letters Of Recommendation \* Indicates a required field. Please make sure that your recommender information is correct. Use the "Preview button" to view the prefilled form. Give the LOR form to your recommender. The recommender must send his or her letter of recommendation and the form to LSAC as instructed on the form. Address Law School Admission Council PO Box 8508 Newtown, PA 18940-8508 RECOMMENDER INFORMATION Name Jane Doe Address 43 S 700 W 155 East 1230 North **PROVO, UT 84601** Telephone E-mail address jane\_doe@byu.edu Title Please review the description below carefully. This description will appear on the LOR form that will be seen by the recommender, LSAC, and the schools that receive the LOR. L4 LETTER DESCRIPTION Description BYU Note A Letter of Recommendation (LOR) form must accompany each letter of recommendation submitted through the Letter of Recommendation Service. Make sure the recommender understands the importance of attaching the LOR form to the letter and sending them together to LSAC. WARNING! Once you select Print, you will "no longer be able to edit" the recommender information. If you find an error after printing the form, please ask the recommender to note the correct information on the form when he or she sends it to LSAC

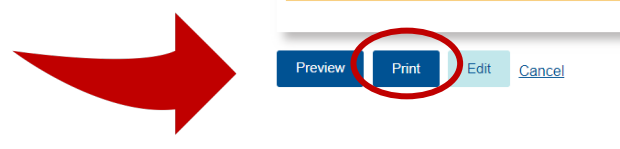

### **Frequently Asking Questions** The following link contains answers to commonly asked questions.

https://os.lsac.org/Help/FAQs.aspx

# Still have questions? prelaw@byu.edu

(801) 422-3044